# 300M 无线中继器 KN300 使用说明书

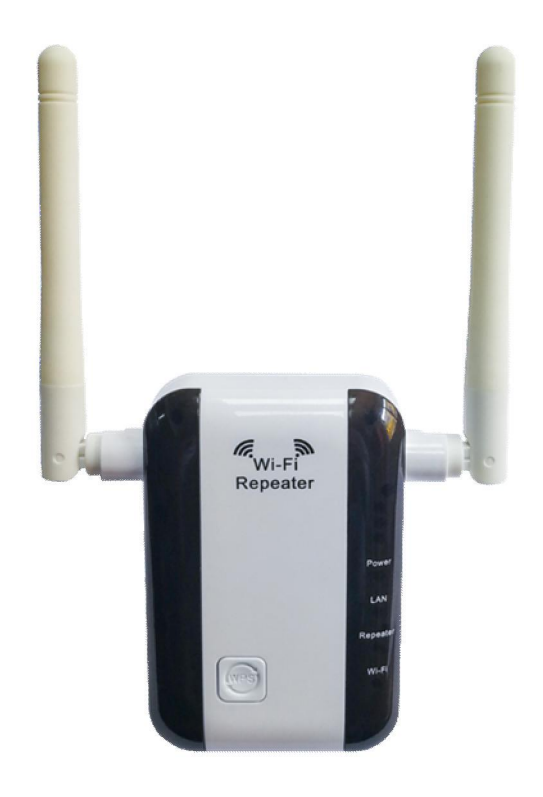

### 1 产品介绍

#### 1.1 简要介绍

KN300 是一款专为大户型设计的无线信号中继器。其工作在 2.4GHz 频段,提供高达 300Mbps 的无线速率,是您增强无线信号、享受高速 WiFi 的首选。

## 中继器延长WIFI工作范围

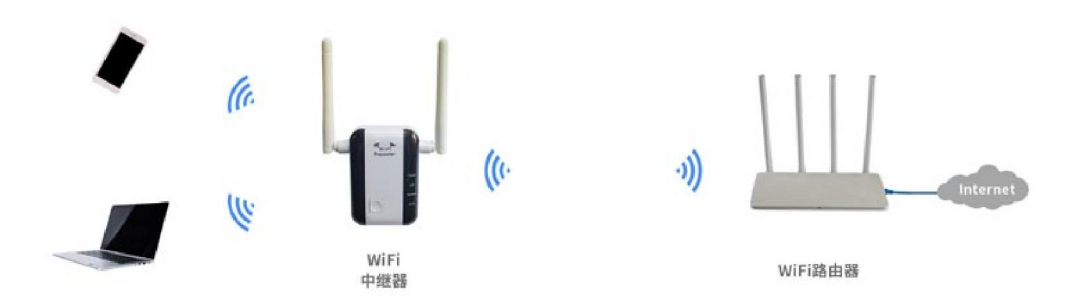

#### 1.2 特性

- 工作频率 2.4GHz, 兼容 802.11b/g/n 模式, 最高速率可达 300Mbps;
- 页面可配置中继扩展上行 WiFi 信号, 配置简洁;
- 支持WPS一键配网;
- 电源插头美标、欧标可灵活更换。
- 提供 Power、以太网、中继和 WI-FI 指示灯。

#### 1.3 外观

#### 1.3.1指示灯

从上到下依次对应 Power LED, LAN LED、Repeater LED、WI-FI LED 灯。

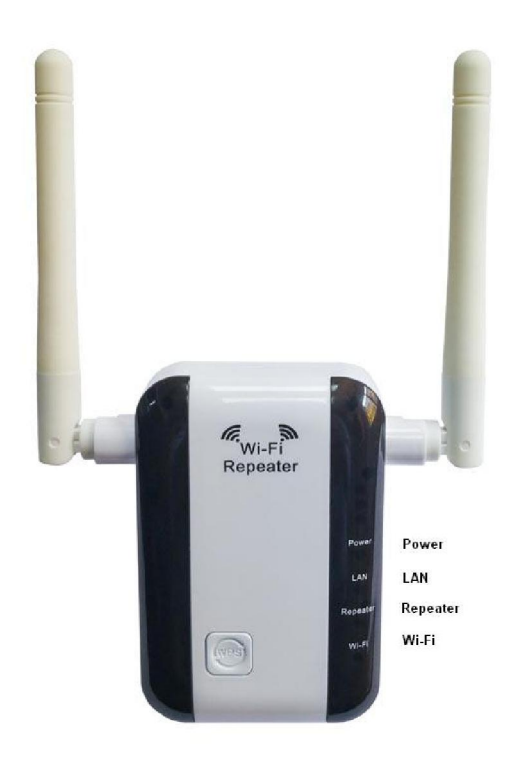

1.3.2 按键

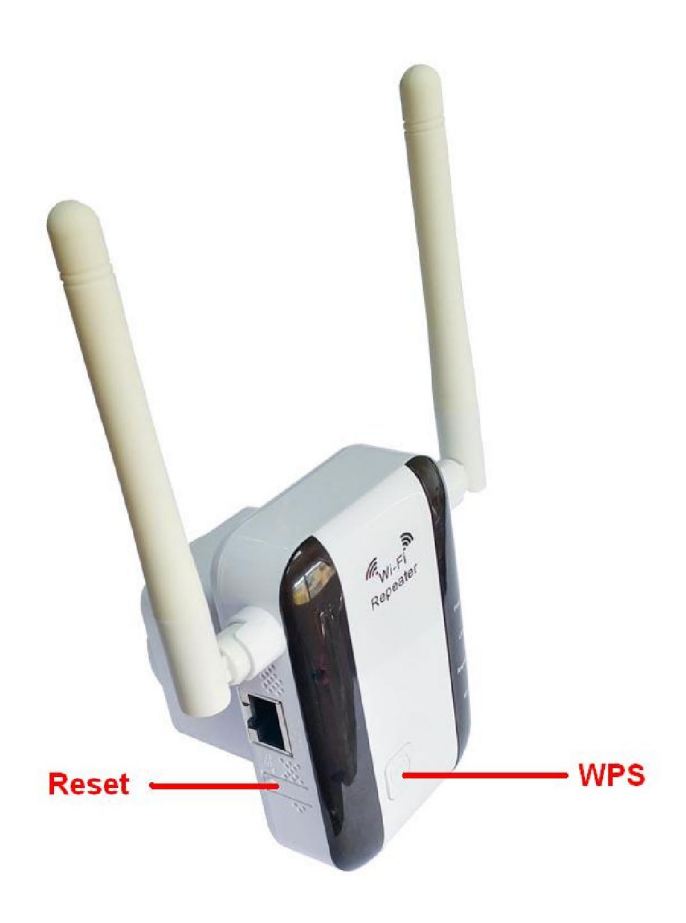

正面为 WPS 按键 侧面为 Rset 按键

| Reset 按键 | 长按 Reset 按键超过 5 秒后,当中继灯快闪时,将会把中继器恢复到出厂设置 |
|----------|------------------------------------------|
|          | 状态,这时候就可以松开按键,中继器会自动重启。                  |
| WPS 按键   | 按一下 WPS 按键,再按一下主路由器的 WPS 按键,中继器会自动通过 WPS |
|          | 去连接主路由器,连接成功后,中继灯会长亮。                    |

#### 1.4贴纸

# KN300 Wireless Repeater web: 192.168.19.1

### 2 使用手机设置中继器

#### 2.1 中继设置

步骤 1 将中继器插在电源插座上,等待 WiFi 指示灯闪烁,中继器启动完成。 步骤 2 使用手机搜索并连接到中继器的无线网络: KN300\_XXXXXX。

| WLAN           |          |
|----------------|----------|
| KN300_41342F   | 6        |
| 开放(可使用 WPS)    | •        |
| ahaha          |          |
| 加密             | 1        |
| ChinaNet-YNfr  | 6        |
| 加密(可使用 WPS)    | <b>•</b> |
| EMeter_1F65    | 6        |
| 加密             | <b>n</b> |
| Topway_shenjia | (        |
| 加密(可使用 WPS)    | •        |
| 小米共享WiFi_C400  | (        |
| 加密(可使用 WPS)    | ি        |
| kanbujianwo    | 6        |
| 加密             | <b>•</b> |
| LIN            | 6        |
| 加密(可使用 WPS)    | •        |

步骤 3 稍等一会,手机将自动跳转至扩展器的管理页面;如未跳转,请打开浏览器, 在地址栏输入"192.168.19.1"手动登录。

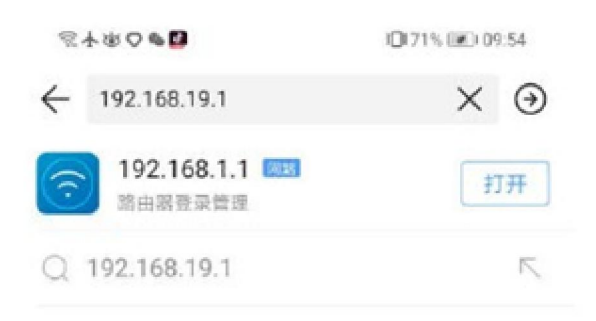

|        | • 说      | 出内容 百度 | 王一下 |                    |
|--------|----------|--------|-----|--------------------|
| 88     |          |        |     | $\bigtriangledown$ |
| @      | 1        | 2      | 3   | $\otimes$          |
| ·<br>• | 4        | 5      | 6   | ©                  |
| •      | 7        | 8      | 9   | 报表                 |
| 符号     | ٩        | 0      | 返回  | 18.58              |
|        | $\nabla$ | 0      |     |                    |

步骤 4 进入管理页面后,我们点击【开始】进行配置。

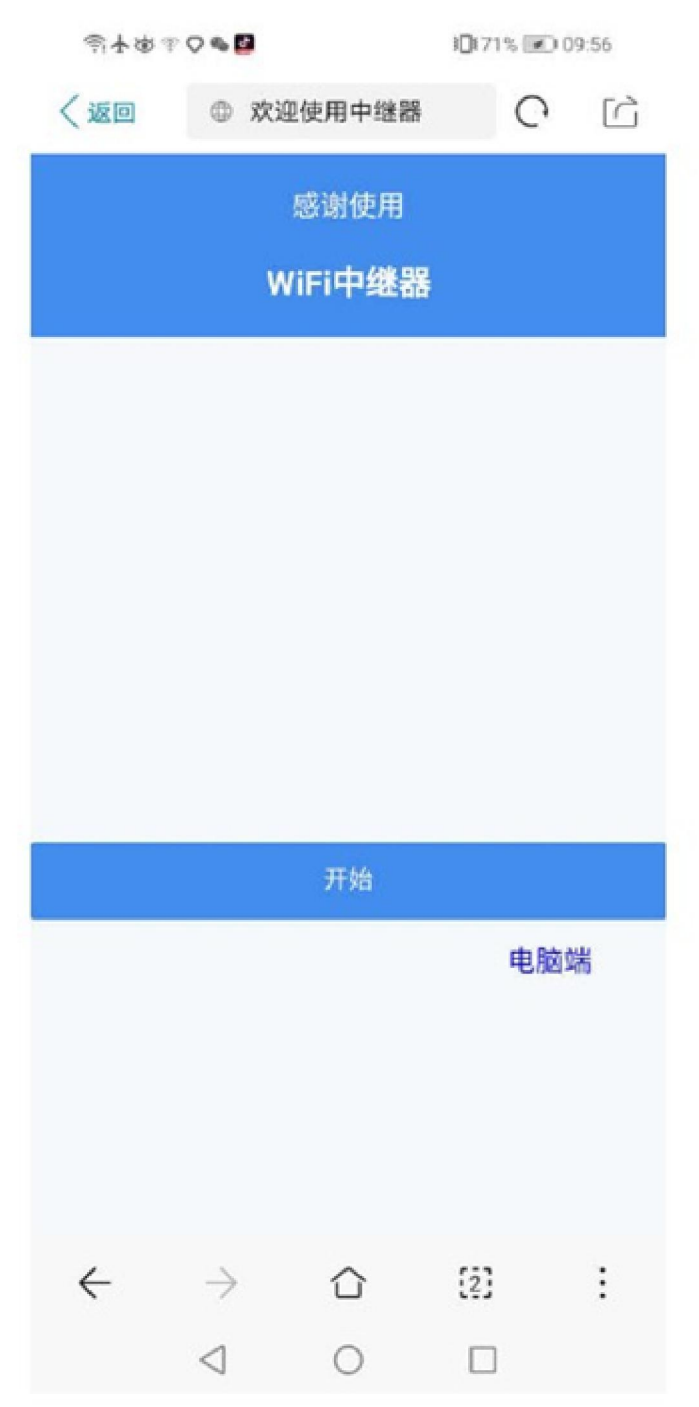

步骤 5 待中继器自动搜索出周围的无线 WiFi 后,选择需要扩展的无线网络。如 HYLink\_MK600\_2.4G。

| 创本的             | P 🔿 🗞 📴         |              | <b>10</b> 169% 💌 | 10:47 |
|-----------------|-----------------|--------------|------------------|-------|
| ● 欢迎            | D使用中继器          |              |                  | C     |
| -               | 中组              | 迷器设置<br>WiFi |                  |       |
| 选择WiFi          | 名称              |              |                  |       |
| HYLink_M        | 1K600_2.4G      |              |                  | 8≈    |
| 米粉的家            |                 |              |                  | 8\$   |
| TP-LINK_        | C9CD            |              |                  | 8\$   |
| LIN             |                 |              |                  | 8 🗢   |
| 大碗热干i           | Ť.              |              |                  | 8 🗢   |
| HUAWEI F        | Pro2 XZX        |              |                  | 8 🗢   |
| 1101A           |                 |              |                  | 8 🗢   |
| WLHY            |                 |              |                  | 8 🗢   |
| 注意: 请选<br>扫描重试。 | 择你需要扩           | 展的网络。        | 如果找不到,           | 请重新   |
|                 |                 | 重新扫描         |                  |       |
| $\leftarrow$    | $\rightarrow$   | $\hat{\Box}$ | (i)              | :     |
|                 | $\triangleleft$ | 0            |                  |       |

提示:如果要中继的路由器名称不在列表中,请点击【重新扫描】。

步骤 6 如果需要扩展的无线 WiFi 已加密,请输入其无线密码。您可以勾选【设置中继器的 WiFi】修改中继器的无线名称和设置中继器的密码,若不勾选,中继器的名称和密码 将跟主 WiFi 相同。输入好后点击【下一步】。

● 情况一:未勾选【设置中继器的 WiFi】

| 司士帝                         | ♥♥♥♥                          |                                 | 10167% 🗺          | 0 11:04 |
|-----------------------------|-------------------------------|---------------------------------|-------------------|---------|
| ● 欢迎                        | 四使用中继器                        | 2                               |                   | C       |
| 1                           | 中                             | <b>继器设置</b><br><sub>展WiFi</sub> |                   |         |
| 主WiFi                       |                               |                                 |                   |         |
| WiFi名称                      | HYLI                          | nk_MK600_                       | 2.4G              |         |
| 密码                          |                               | ч                               |                   | 0       |
| 设置中                         | P继器的WiFi                      |                                 |                   |         |
|                             | 上一步                           |                                 | 下一步               |         |
| 注意:勾逆<br>默认关闭,<br>HYLink_MP | 起此框,则可<br>中继器WiF<br>(600_2.4G | ∃以给中继器<br>i信息将同步                | 8设置新的₩<br>ラ上行WiFi | iFi名称.  |
| ÷                           | $\rightarrow$                 | Û                               | [2]               | :       |
|                             | $\triangleleft$               | 0                               |                   |         |

●情况二: 勾选【设置中继器的 WiFi】

| \$ <b>★</b> \$\$ \$ <b>○</b> \$     |                          | 10168% 💌 1             | 10:49 |
|-------------------------------------|--------------------------|------------------------|-------|
| <b>?</b>                            | ▶ <b>中继器设</b><br>扩展WiFi  | <b>2</b>               |       |
| 主WiFi                               |                          |                        |       |
| WiFi名称                              | HYLink_MK6               | 00_2.4G                |       |
| 密码                                  |                          |                        | 0     |
| ✔ 设置中继器的                            | 约WIFI                    |                        |       |
| 中继器WiFi                             |                          |                        |       |
| 中继器WiFi名<br>称                       | HYLink_MK6               | 00_2.4G-Ext            |       |
| 中继器WiFi密<br>码                       |                          |                        | 0     |
| 上一步                                 | •                        | 下一步                    |       |
| 注意:勾选此框<br>默认关闭,中继<br>HYLink_MK600_ | ,则可以给中约器WiFi信息将同<br>2.4G | 继器设置新的WiFi<br>同步上行WiFi | 名称.   |
| <                                   | 0                        |                        |       |

步骤 7 设置完成预览页面可以帮忙你确认之前的输入内容,如果确认无误后,点击【设置完成】。中继器的中继 LED 灯长亮,则表示中继成功。

| 创本原          | 97 <b>Q &amp; 19</b>     |                 | <b>I</b> 0167% 💌 | 0 11:04  |  |
|--------------|--------------------------|-----------------|------------------|----------|--|
| ① 欢迎         | 型使用中继器                   | ł               |                  | C        |  |
| -            | 设计                       | 『完成             |                  |          |  |
| 如果您想         | 再次配置Wii<br>钮,把设i         | Fi中继,诸<br>备恢复为出 | 洗按设备上<br>1/「配置。  | 的重置按     |  |
| 主WiFi        |                          |                 |                  |          |  |
| WiFi名称       | WIFI名称 HYLInk_MK600_2.4G |                 |                  |          |  |
| WiFi密码       |                          |                 | 1                | 2345678  |  |
| 中继器Wi        | Fi                       |                 |                  |          |  |
| 新WiFi名       | 称                        |                 | HYLink_MK6       | 600_2.4G |  |
| WiFi密码       |                          |                 | 1                | 2345678  |  |
|              |                          | 设置完成            |                  |          |  |
|              |                          |                 |                  |          |  |
|              |                          |                 |                  |          |  |
| $\leftarrow$ | $\rightarrow$            | $\hat{\Box}$    | [2]              | :        |  |
|              | $\triangleleft$          | 0               |                  |          |  |

完成 退出浏览器,连接中继器的无线名称,输入无线密码,就可以上网了。

- 中继器的无线名称和密码: 在步骤 6 中设置的, 如未设置, 则与扩展的主 WiFi 一致。
- 如需要再次设置中继,请把中继器恢复出厂后,再按照首次配置的方法配置。

3 使用电脑设置中继器

3.1 首次中继设置

步骤 1 将中继器插在电源插座上,等待 WiFi 指示灯闪烁,中继器启动完成。 步骤 2 使用电脑搜索并连接到中继器的无线网络: KN300 XXXXXX, 并连接它。

| (îr.        | HYLink_MK600_2.4G<br>安全 |
|-------------|-------------------------|
| (in         | 米粉的家<br>安全              |
| <b>U</b> a. | KN300_41342F<br>开放      |
| ſ.          | 1103<br>安全              |
| (c.         | 2006<br>安全              |
| C.          | 5_1902<br>安全            |
| G.          | ahaha                   |

步骤 3 打开浏览器,在地址栏输入"192.168.19.1"手动登录。

| KINSIO            | 포종                                                                                                    | ▲ 状态      |
|-------------------|----------------------------------------------------------------------------------------------------|-----------|
| 2.147.bd5df29     | 版本                                                                                                    | 678 mig   |
| 18分钟              | 這行时间                                                                                                    | 🖨 LAN     |
| KN300_41342       | WFI名称                                                                                                    | ≂<br>⊽ AR |
|                   | 6.2                                                                                                    |           |
| 28;AD:3E;41:34;21 | MACHER                                                                                                    | 0 高級      |
| 魏用                | 中继                                                                                                    |           |
|                   | 上行WIFI名称                                                                                                    |           |
|                   | MAC地址                                                                                                    |           |
|                   | and a second second sec |           |

步骤 4 进入管理页面后,我们点击【中继】进行配置。

| 1 445        |  |   |  |
|--------------|--|---|--|
| ) LAN        |  |   |  |
| NA.          |  |   |  |
| - <b>2</b> 9 |  | U |  |
|              |  |   |  |
|              |  |   |  |
|              |  |   |  |

步骤 5 待中继器自动搜索出周围的无线 WiFi 后,选择需要扩展的无线网络。如 HYLink\_MK600\_2.4G。

| 60.00 | WPISB            | MACIEN            | Surficio VC | 杨空后度 |
|-------|------------------|-------------------|-------------|------|
| 4     | HYLEN_MR600_2.4G | D4/00/07/62/62/76 | WPA3PSK     | Ŷ    |
| 10    | AREA             | EC 41 18 41 09 DC | WRA3PSK     | ę    |
|       | 大唐松平王            | 28.55.04.05.55.08 | WEAPSK      | \$   |
| **    | zл               | 44-50-05-00-10-50 | MEV362K     | -    |
|       | WUNY             | MF 25/50/28/67/54 | WPA2PSK     | -    |
|       | LIN              | 80.0F.10.00.F87C  | WWARPSK     | *    |

提示:如果要中继的路由器名称不再列表中,请点击【重新扫描】。

步骤 6 如果需要扩展的无线 WiFi 已加密,请输入其无线密码。您可以勾选【设置中继 器的 WiFi】修改中继器的无线名称和设置中继器的密码,若不勾选,中继器的名称和密码 将跟主 WiFi 相同,然后点击【下一步】。

● 不勾选【设置中继器的 WiFi】,点击【应用】后,中继器 WiFi 信息将同步上行 WiFi。

| and the second | 10.00 | Ba 16, 20 | <b>1. H</b> | - |
|----------------|-------|-----------|-------------|---|
|                | 1991  | 8 - T.    | 202         | - |
|                | 100   | 115       | 7 M         |   |
|                | -     | 6 M.      |             | - |
| -              |       |           |             |   |

| * WIFi名称   | HYLink_MK600_2.4G                                                     |   |
|------------|-----------------------------------------------------------------------|---|
| * 四行       |                                                                       | 0 |
| 设置中继要的WiFi | ● 提示 如常打开,则可以给中建碳设查器的WFI名称 款认关闭,中继额WFI信息将同步上行WFI<br>HYLink_MK600_2.4G |   |
|            | 上一步                                                                   |   |

●勾选【设置中继器的 WiFi】,可以配置中继器的 WiFi 名称和密码。

| * WIFI名称    | HYLInk_MK600_2.4G                                                    |   |
|-------------|----------------------------------------------------------------------|---|
| - 密码        |                                                                      | Ø |
| 设置中继器的WIFI  | ● 提示 如果打开,则可以给中继器设置新的WFI名称 就从关闭,中继器WFI信息将同步上行WFI<br>HYUnk_MK600_2.4G |   |
| *中继器WIFI名称  | HYLInk_MK600_2.4G-Ext                                                |   |
| * 中继器WiFi密码 |                                                                      | 0 |

步骤 7 点击【应用】设置完成。等待中继器应用生效。中继器的中继 LED 灯长亮,则 表示中继成功。

- 完成 退出浏览器,重新连接中继器的无线名称,输入无线密码,就可以上网了。
- 中继器的无线名称和密码: 在步骤 6 中设置的, 如未设置, 则与扩展的主 WiFi 一致。
- 如需要再次设置中继,可以把中继器恢复出厂后,再按照首次配置的方法配置。